APX MarketSuite® Demand Response System Training For SCE Programs

ш

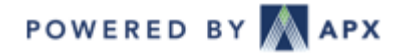

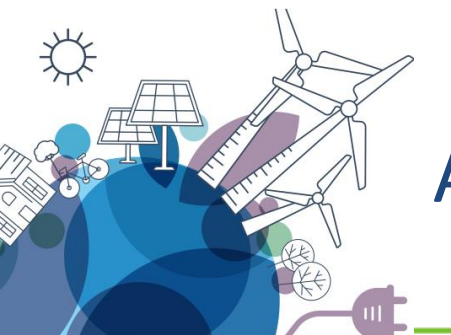

## **APX DR Program Contacts**

| Name           | Role                | Phone Number           | Email Address                     |
|----------------|---------------------|------------------------|-----------------------------------|
| Midson Hay     | APX Account Manager | 408-597-4308           | mhay@apx.com,<br>DR@apx.com       |
| Nino Mijares   | APX Account Manager | 408-517-2129, Option 2 | nmijares@apx.com,<br>DR@apx.com   |
| Carl Schlemmer | APX Program Manager | 408-517-2134           | cschlemmer@apx.com,<br>DR@apx.com |

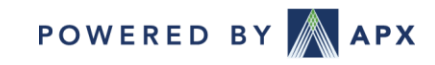

## System Information

- Supported Browsers: Chrome, IE11, Edge, Firefox
  - Unsupported Browsers: IE10 and below, Safari
- Notification Information:
  - From address changes. "@apx.com" will remain the same.
    - e.g., helpdesk@apx.com <23947514\_1517278394@apx.com>
  - Email server that should be whitelisted:
    - notify.apx.com
    - notify.mir3.com
    - notify2.mir3.com
    - notify20.mir3.com
    - notify200.mir3.com
  - Phone number/Caller ID: 888-896-8640
  - SMS Short Code: 24639

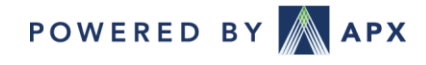

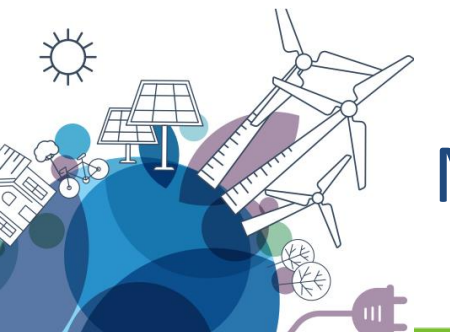

## MarketSuite DR Help Center

# User guides to using MarketSuite DR System <a href="https://marketsuitedr.zendesk.com/hc/en-us">https://marketsuitedr.zendesk.com/hc/en-us</a>

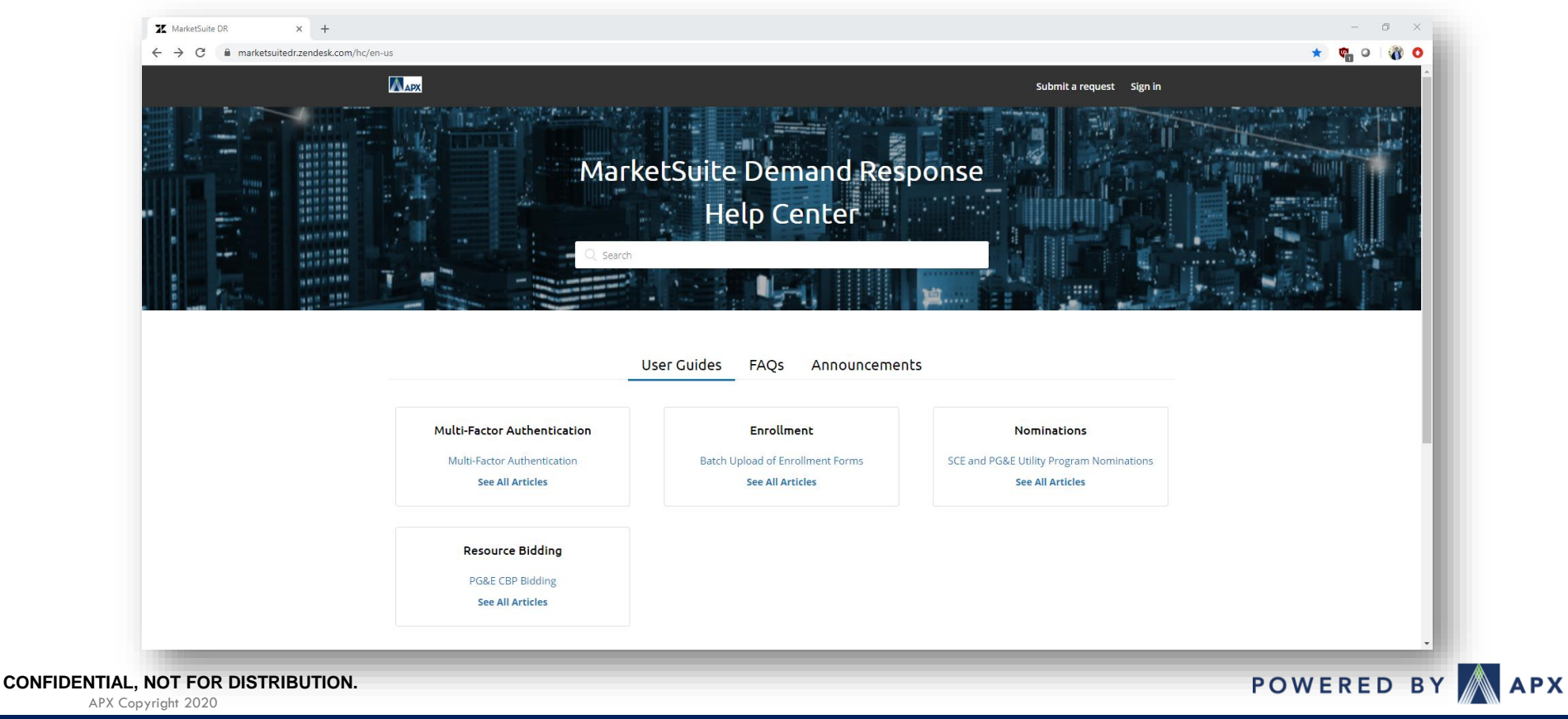

## DR Systems URL

- APX DR URL <u>https://marketsuitedr.apx.com</u>
  - Supported browsers are Google Chrome, Microsoft Edge, and Internet Explorer (IE11+)

|                                                                                                    | <b>SUITE</b> "      |                    |             |          |            |            |           |      |         |         |      |           | You are not logge | ed in |
|----------------------------------------------------------------------------------------------------|---------------------|--------------------|-------------|----------|------------|------------|-----------|------|---------|---------|------|-----------|-------------------|-------|
| APX Login                                                                                                    |                     |                    |             |          |            |            |           |      |         |         |      |           |                   |       |
|                                                                                                    |                     |                    |             |          |            |            |           |      |         |         |      |           |                   |       |
|                                                                                                    |                     |                    |             |          |            |            |           |      |         |         |      |           |                   |       |
|                                                                                                    |                     |                    |             |          |            |            |           |      |         |         |      |           |                   |       |
|                                                                                                    |                     |                    |             |          | Log I      | n          |           |      |         |         |      |           |                   |       |
|                                                                                                    |                     |                    |             |          |            |            |           |      |         |         |      |           |                   |       |
|                                                                                                    |                     |                    | User        | Name:    |            |            |           |      |         |         |      |           |                   |       |
|                                                                                                    |                     |                    | Pas         | sword:   |            |            |           |      |         |         |      |           |                   |       |
|                                                                                                    |                     |                    |             |          |            |            | Log To    |      |         |         |      |           |                   |       |
|                                                                                                    |                     |                    |             |          |            |            | Log In    |      |         |         |      |           |                   |       |
|                                                                                                    |                     |                    | Forgot P    | asswor   | d   Se     | If-Registe | er   Help |      |         |         |      |           |                   |       |
|                                                                                                    |                     |                    |             | View     | l en al Av | greement   |           |      |         |         |      |           |                   |       |
|                                                                                                    |                     |                    |             | view     |            | greemen    |           |      |         |         |      |           |                   |       |
|                                                                                                    |                     |                    | 3           | _        | _          |            |           |      |         |         |      |           |                   |       |
| Curtailmon                                                                                                    | t Status for 2/22/  | 2019               |             |          |            |            |           |      |         |         |      |           | 1                 |       |
| Curtainen                                                                                                    |                     |                    |             | 1        |            |            |           |      |         |         |      |           |                   |       |
| For the second second s | Program             | Location           | Product     | MW       | HE11       | HE12       | HE13 HE14 | HE15 | HE16 HE | 17 HE18 | HE19 | HE20 HE21 |                   |       |
| Southern Calif                                                                                                    | omia Edison CBP     | SLAP_SCEU          | DO 1-6 Hour | 0.30     |            |            |           |      |         |         |      |           |                   |       |
| Southern Calif                                                                                                    | omia Edison CBP     | SLAP SCEW          | DO 1-6 Hour | 0.25     |            |            |           |      |         |         |      |           |                   |       |
| Southern Calif                                                                                                    | ornia Edison CBP    | SLAP_SCNW          | DO 1-6 Hour | 0.75     |            |            |           |      |         |         |      |           |                   |       |
|                                                                                                    |                     |                    |             |          |            |            |           |      |         |         |      |           |                   |       |
| Curtailmen                                                                                                    | t Status for 2/25/2 | 2019               |             |          |            |            |           |      |         |         |      |           |                   |       |
| F                                                                                                    | Program             | Location           | Product     | MW       | HE11       | HE12       | HE13 HE14 | HE15 | HE16 HE | 17 HE18 | HE19 | HE20 HE21 |                   |       |
| Southern Calif                                                                                                    | ornia Edison CBP    | SLAP_SCEC          | DO 1-6 Hour | 0.30     |            |            |           |      |         |         |      |           |                   |       |
| Southern Calif                                                                                                    | ornia Edison CBP    | SLAP_SCEN          | DO 1-6 Hour | 0.10     |            |            |           |      |         |         |      |           |                   |       |
| Southern Calif                                                                                                    | ornia Edison CBP    | SLAP_SCEW          | DO 1-6 Hour | 0.25     |            |            |           |      |         |         |      |           |                   |       |
| Southern Calif                                                                                                    | ornia Edison CBP    | SLAP_SCNW          | DO 1-6 Hour | 0.75     |            |            |           |      |         |         |      |           |                   |       |
|                                                                                                    |                     |                    |             |          |            |            |           |      |         |         |      |           |                   |       |
| © 2019 APX Power Markets Inc F                                                                                                    | rivacy Policy       | General Terms of U | se DR 1     | ierms of | Use        |            |           |      |         |         |      |           |                   |       |
| · · · · · · · · · · · · · · · · · · ·                                                                                                    |                     |                    |             | erna or  |            |            |           |      |         |         |      |           |                   |       |

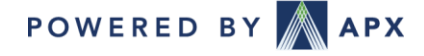

# DR Systems – Aggregator Functionality

- Self-Registration
- Manage Notification Contacts
- Submit Online Enrollments
- Manage Monthly Nominations
- Submit Bids
- View and Download Program Reports

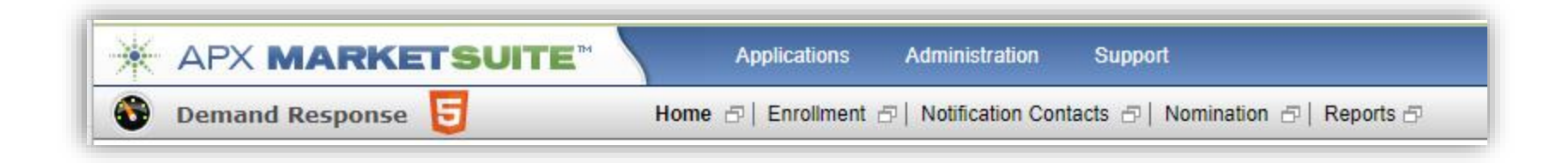

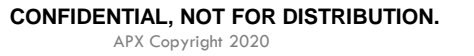

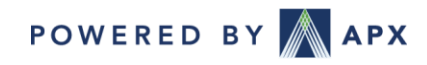

## **DR Systems Registration**

- Self-Registration
  - 1. Go to <a href="https://marketsuitedr.apx.com">https://marketsuitedr.apx.com</a>
  - 2. Click "Self-Register"
  - 3. Fill out the registration form
  - 4. Click "Create User"
  - 5. When you receive a confirmation email, click the link in the email to confirm the registration and for an APX account manager to review
  - 6. After your account has been reviewed an account activation email will be sent to the user when activated.

\*Users can be provided with read-only rights. E.g. viewing enrollments

\*\*Aggregators should let APX know when personnel leave so their username can be deactivated.

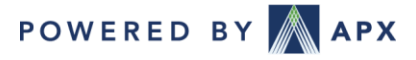

## APX MarketSuite DR Home Page

#### • Home Page/Landing Page

|                                                                  |               | pplications Admi   | nistration     | Support     |            |          |        |      |      |      | Carl Schl | emmer - Ac | me Inc. (QA | )   Logo |
|------------------------------------------------------------------|---------------|--------------------|----------------|-------------|------------|----------|--------|------|------|------|-----------|------------|-------------|----------|
| 🚯 Demand Response 🧧                                              | Home 🗗        | Enrollment 🗗   Not | ification Cont | tacts 🗗   N | lomination | 🗗   Repo | orts 🗗 |      |      |      |           |            |             |          |
| Participant Curtailment Status                                   |               |                    |                |             |            |          |        |      |      |      |           |            |             |          |
| Curtailment Status for Tuesday, March 2                          | 6, 2013       |                    |                |             |            |          |        |      |      |      |           |            |             |          |
| No events have been called for this curt                         | ailment date. |                    |                |             |            |          |        |      |      |      |           |            |             |          |
| Curtailment Status for Wednesday, Marc                           | h 27 2013     |                    |                |             |            |          |        |      |      |      |           |            |             |          |
| No events have been called for this curt                         | ailment date  |                    |                |             | _          | _        | _      | _    | _    | _    | _         | _          | _           | _        |
| to events have been called for this curt                         | aliment date. |                    |                |             |            |          |        |      |      |      |           |            |             |          |
|                                                                  |               |                    |                |             |            |          |        |      |      |      |           |            |             |          |
| Program Curtailment Status                                       |               |                    |                |             |            |          |        |      |      |      |           |            |             |          |
|                                                                  |               |                    |                |             |            |          |        |      |      |      |           |            |             |          |
| Curtailment Status for Tuesday, March 2                          | 6, 2013       |                    | _              | _           | 1          |          |        |      |      |      | 1         |            |             |          |
| Program                                                          | Location      | Product            | MW             | HE11        | HE12       | HE13     | HE14   | HE15 | HE16 | HE17 | HE18      | HE19       | HE20        | HE21     |
| Southern California Edison CBP                                   | DLAP_SCE      | DA 1-4 Hour        | 1.01           |             |            |          |        |      |      |      |           |            |             |          |
| Southern California Edison CBP                                   | DLAP_SCE      | DO 1-4 Hour        | 1.65           |             |            |          |        |      |      |      |           |            |             |          |
| Southern California Edison CBP                                   | SLAP_SCHD     | DO 1-4 Hour        | 0.10           |             |            |          |        |      |      |      |           |            |             |          |
| Southern California Edison CBP                                   | SLAP_SONW     | DO 1-4 Hour        | 0.02           |             |            |          |        |      |      |      |           |            |             |          |
| Curtailment Status for Wednesday, Marc                           | h 27, 2013    |                    |                |             |            |          |        |      |      |      |           |            |             |          |
| Program                                                          | Location      | Product            | MW             | HE11        | HE12       | HE13     | HE14   | HE15 | HE16 | HE17 | HE18      | HE19       | HE20        | HE21     |
| Southern California Edison CBP                                   | DLAP_SCE      | DA 1-4 Hour        | 1.01           |             |            |          |        |      |      |      |           |            |             |          |
|                                                                  | DLAR SCE      | DO 1-4 Hour        | 1.65           |             |            |          |        |      |      |      |           |            |             |          |
| Southern California Edison CBP                                   | DDAI _00C     |                    |                |             |            |          |        |      |      |      |           |            |             |          |
| Southern California Edison CBP<br>Southern California Edison CBP | SLAP_SCHD     | DO 1-4 Hour        | 0.10           |             |            |          |        |      |      |      |           |            |             |          |

• View Participant Curtailment Statuses and Program Curtailment Statuses for the current and next day

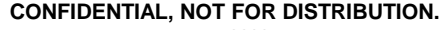

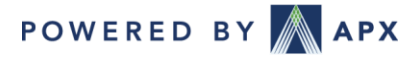

# Managing Notification Contacts

- In the Selection Criteria in the Contacts drop-down contains all active Notification Contacts and allows the user to Add New Contact
- At least one method of contact must be entered and at least one program must be selected. E.g. E-mail, Text Msg Number, or Phone number must be entered
- Clicking the "Test" button sends a test message to all the communication methods of contact listed for the contact

| 🚱 Demand Response 😈      | Home 🗄            | Enrollment 🗗                | Notification Contacts | 🖅   Nomination 🗗         | Reports 🗗        |                      |
|--------------------------|-------------------|-----------------------------|-----------------------|--------------------------|------------------|----------------------|
| Selection Criteria       | Company<br>APXDEN | : Contact:<br>IO Midson Hay |                       |                          |                  |                      |
| Participant APXDEMO V    |                   |                             |                       | Contact Info             |                  |                      |
| Contacts Add New Contact |                   |                             | Form                  | fields with * must be co | mpleted          |                      |
| Midson Hay Apply         |                   | * First Name:               | Midson                |                          |                  |                      |
|                          |                   | * Last Name:                | Hay                   |                          |                  |                      |
|                          |                   | Title:                      | DR Administrator      |                          |                  |                      |
|                          |                   | Email:                      | mhay@apx.com          |                          |                  |                      |
|                          |                   | Phone Number:               | 408-597-4308          |                          |                  |                      |
|                          |                   | Mobile Number:              |                       |                          |                  |                      |
|                          |                   | Text Msg Number:            |                       |                          |                  |                      |
|                          |                   | Fax Number:                 |                       |                          |                  |                      |
|                          |                   |                             |                       | Program Contact          | Resource Contact | Associated Resources |
|                          | * Notif           | cation Preferences:         | BIP-SCE:              |                          |                  | 0 +                  |
|                          |                   |                             | CBP-SCE:              | $\checkmark$             |                  | 0 +                  |
|                          |                   |                             |                       | Save Delete              | Test             |                      |

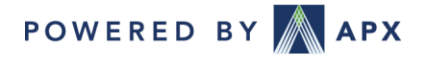

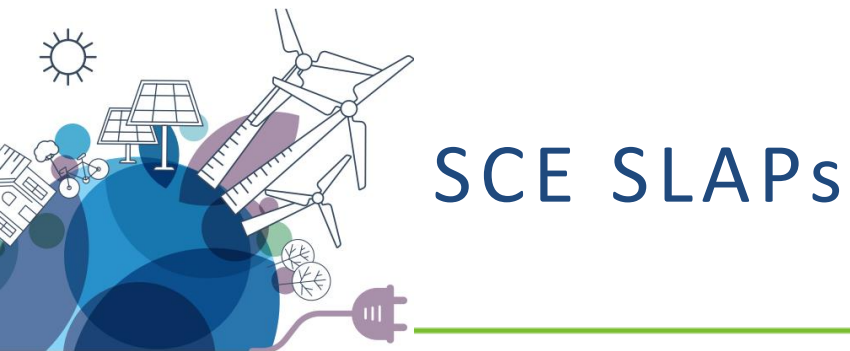

- Sub-Load Aggregation Points
  - SLAP\_SCEC
  - SLAP\_SCEN
  - SLAP\_SCEW
  - SLAP\_SCHD
  - SLAP\_SCLD
  - SLAP\_SCNW

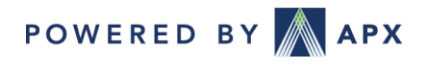

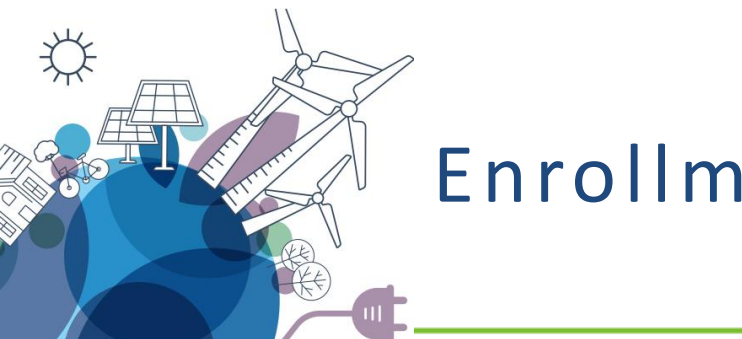

Enrollments

Enrollment Form (Add and Remove) creation, submission and review ۲ process integrated into APX DR System

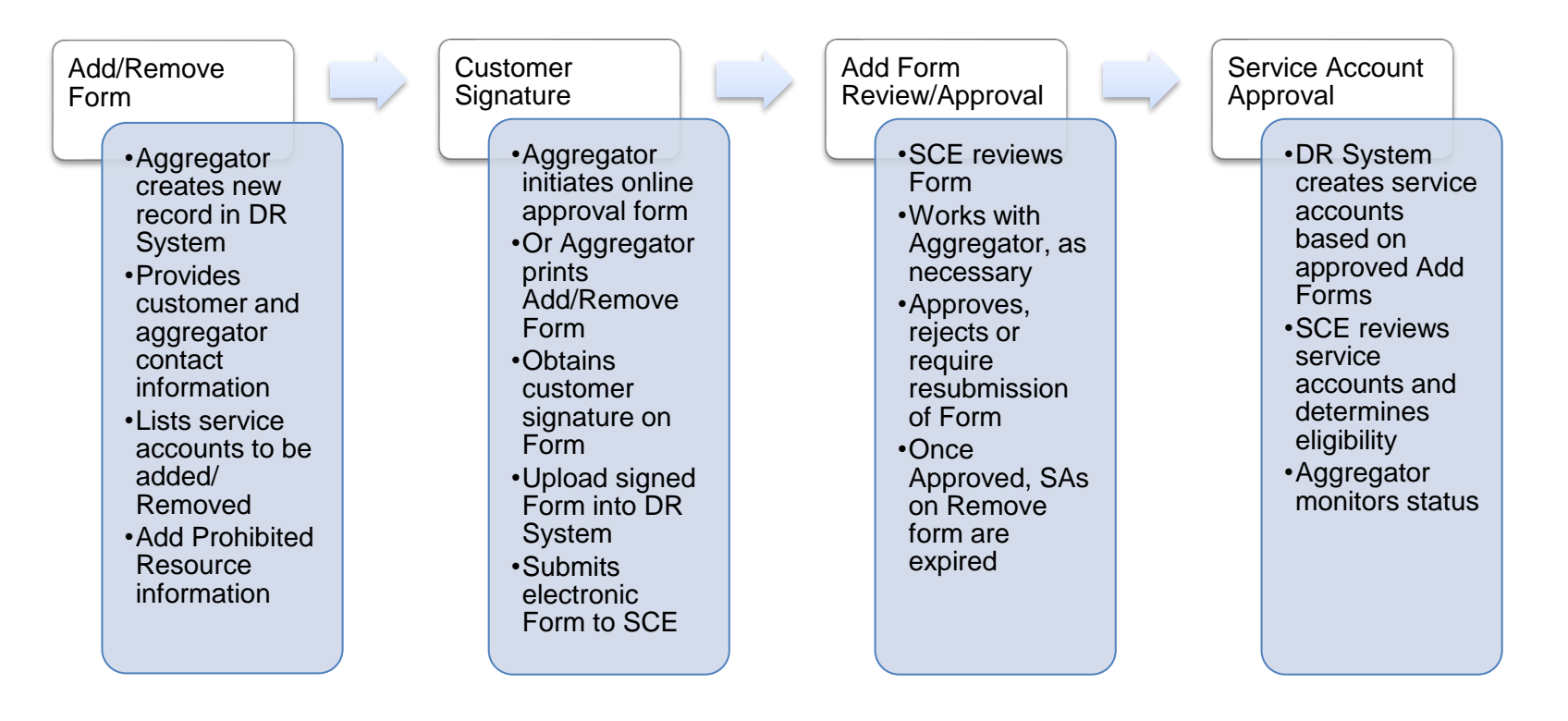

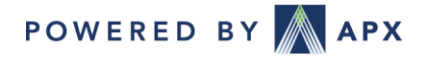

# Creating a New Add/Update/Delete Form

#### Step 1: Go to Applications > Demand Response > Enrollment

| APX MARKETSUITE                       | Applications Administration | Support               |
|---------------------------------------|-----------------------------|-----------------------|
| 🚯 Demand Response 🧧                   | Home 🚯 Demand Response      | Home                  |
|                                       | File Explorer               | Participants          |
| Participant Curtailment Status        |                             | Resources             |
| (                                     |                             | Enrollment            |
| Curtailment Status for 5/27/2020      |                             | Notification Contacts |
| No participant nominations available. |                             | Nominations           |
| Curtailment Status for 5/28/2020      |                             | Curtailments          |
| No participant nominations available. |                             | Reports               |

Step 2: Click on the "New Forms" tab on the left pane

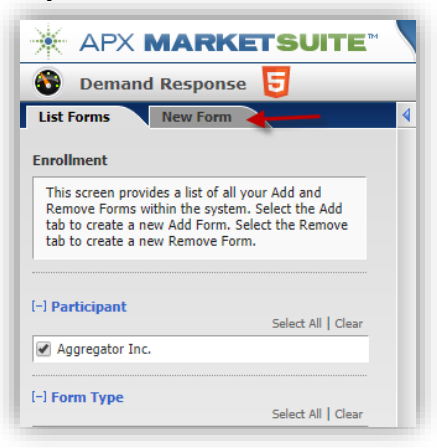

Step 3: Select the form type applicable to

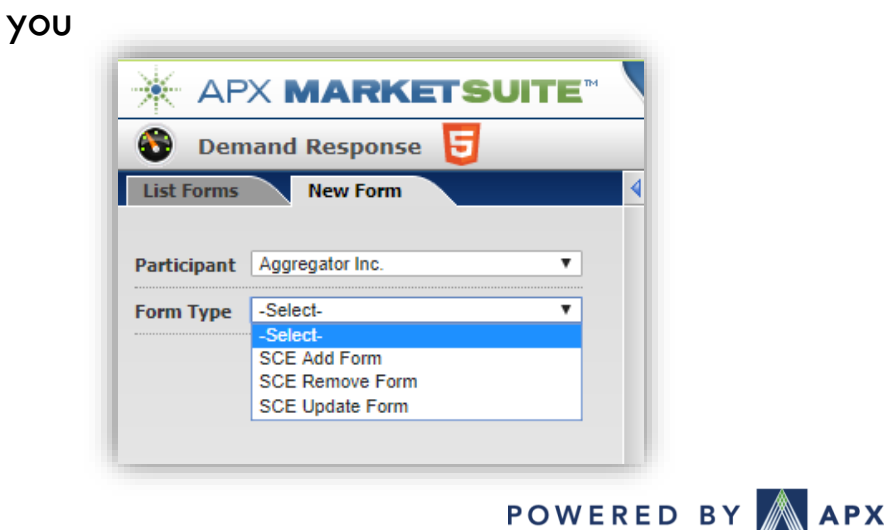

CONFIDENTIAL, NOT FOR DISTRIBUTION.

## Form Details

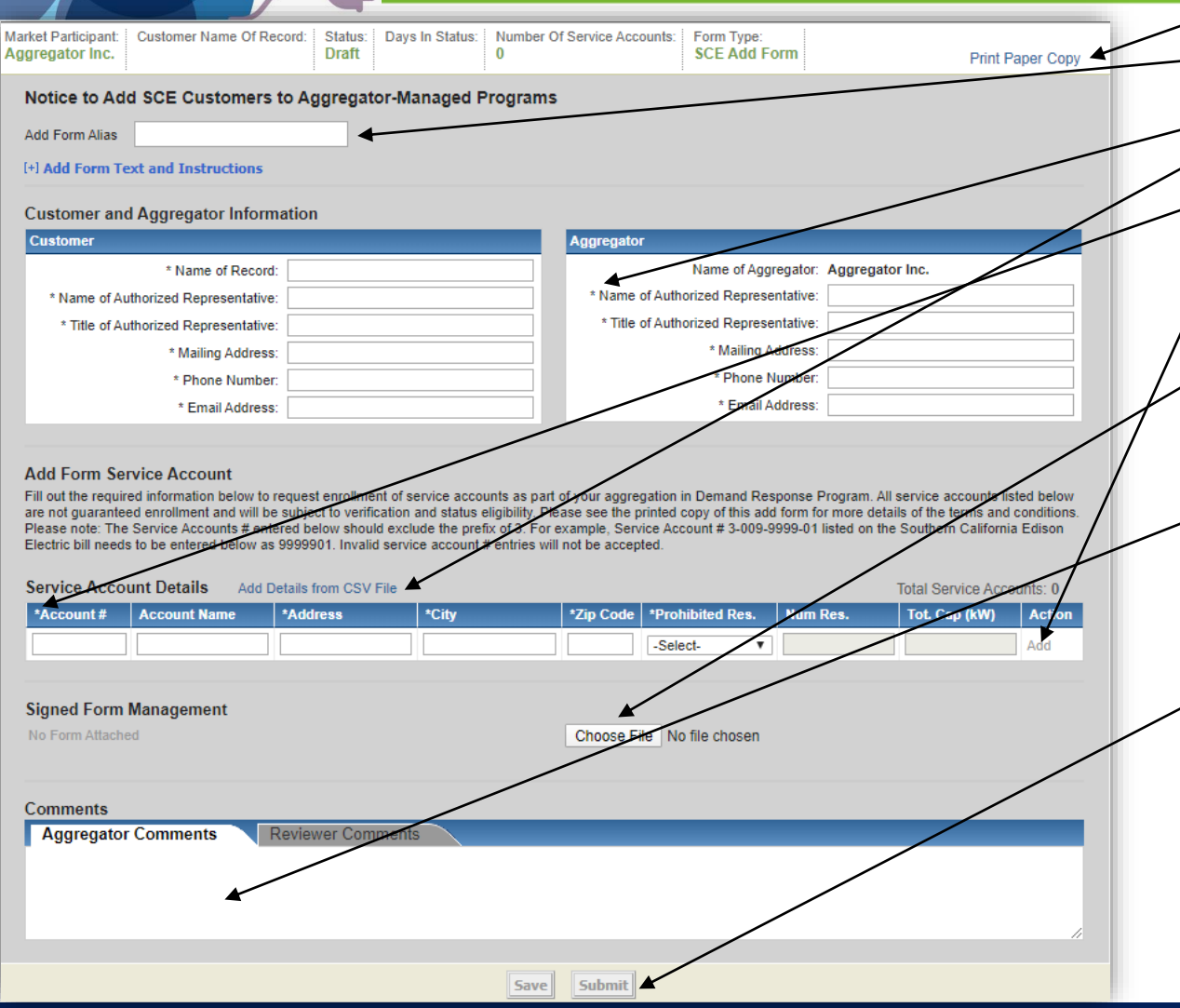

- Link to print form with completed data
- Alias assigned by Aggregator to organize Forms
- "\*" indicates fields required for submission
- Link to upload data via csv (no headers)
- "\*" indicates required fields for each Service Account. Note: Service Agreement number
- Links used to Add, Remove, or Delete service accounts from the form
- Click Choose File to select signed Form file to upload. Once selected, Click Save or Submit to attach the file. Note: Once the form is submitted it is no longer editable.
- Aggregator Comments captures comments to be shared with SCE. Reviewer Comments captures SCE comments or instructions for the aggregator if Form has been returned to aggregator for editing and resubmission
- The Buttons listed on the bottom of the Add Form indicate available actions and next steps. The buttons only become enabled when all required data have been entered

POWERED BY APX

## **Online Customer Approval**

- Online approval module that facilitates end-use customers' review and approval of SCE enrollment forms (i.e., Add, Delete, and Update forms) submitted by Aggregators.
  - Email notifications sent to end-use customers providing instructions for accessing, reviewing and approving enrollment forms. The link will expire after 3 days and can be re-sent by the aggregator.
  - Customer submits approval or rejection of the enrollment form via the online portal.
  - Email notifications sent to the end-use customers providing confirmation of their approval or rejection.
  - "Aggregator Enrollment Forms" report available to the Aggregators to review the status of the customer online approvals.

| ggregator Inc. MH Walmart                                                                                                    | rd: Status: Days In Status:<br>Draft                                  | Number Of Service Accounts:<br>1       | SCE Add Form                                                                                                    | Print Paper Co                                                       | ру |
|----------------------------------------------------------------------------------------------------|-----------------------------------------------------------------------|----------------------------------------|----------------------------------------------------------------------------------------------------|----------------------------------------------------------------------|----|
| Notice to Add SCE Customers to                                                                                                    | Aggregator-Managed P                                                  | rograms                                |                                                                                                    |                                                                      |    |
| Add Form Alias MH DEMO                                                                                                    |                                                                       |                                        |                                                                                                    |                                                                      |    |
| [+] Add Form Text and Instructions                                                                                                    |                                                                       |                                        |                                                                                                    |                                                                      |    |
|                                                                                                    |                                                                       |                                        |                                                                                                    |                                                                      |    |
|                                                                                                    |                                                                       |                                        |                                                                                                    |                                                                      |    |
| Customer and Aggregator Informat                                                                                                    | uon                                                                   | Aggregator                             |                                                                                                    |                                                                      |    |
| Customer and Aggregator Informat                                                                                                    |                                                                       | Aggregator                             |                                                                                                    | •                                                                    | 1  |
| Customer and Aggregator Informat<br>Customer<br>* Name of Record:                                                                                                    | MH Walmart                                                            | Aggregator                             | Name of Aggregator:                                                                                                    | Aggregator Inc.                                                      |    |
| Customer and Aggregator Informat<br>Customer<br>* Name of Record:<br>* Name of Authorized Representative:                                                                                   | MH Walmart<br>Midson Hay                                              | Aggregator * Name of                   | Name of Aggregator:<br>Authorized Representative:                                                                        | Aggregator Inc.<br>John Doe                                          |    |
| Customer and Aggregator Informat<br>Customer<br>* Name of Record:<br>* Name of Authorized Representative:<br>* Title of Authorized Representative:                                          | MH Walmart<br>Midson Hay<br>DR Admin                                  | Aggregator Aggregator Name of Title of | Name of Aggregator:<br>Authorized Representative:<br>Authorized Representative:                                          | Aggregator Inc.<br>John Doe<br>DR Admin                              |    |
| Customer and Aggregator Informat<br>Customer<br>* Name of Record:<br>* Name of Authorized Representative:<br>* Title of Authorized Representative:<br>* Mailing Address:                    | MH Walmart<br>Midson Hay<br>DR Admin<br>123 Fake Street               | * Name of<br>Title of                  | Name of Aggregator:<br>Authorized Representative:<br>Authorized Representative:<br>* Mailing Address:                    | Aggregator Inc.<br>John Doe<br>DR Admin<br>123 Fake Ave              |    |
| Customer and Aggregator Informat<br>Customer<br>* Name of Record:<br>* Name of Authorized Representative:<br>* Title of Authorized Representative:<br>* Mailing Address:<br>* Phone Number: | MH Walmart<br>Midson Hay<br>DR Admin<br>123 Fake Street<br>4085974308 | * Name of<br>Title of                  | Name of Aggregator:<br>Authorized Representative:<br>Authorized Representative:<br>* Mailing Address:<br>* Phone Number: | Aggregator Inc.<br>John Doe<br>DR Admin<br>123 Fake Ave<br>555555555 |    |

#### Add Form Service Account

Fill out the required information below to request enrollment of service accounts as part of your aggregation in Demand Response Program. All service accounts listed below are not guaranteed enrollment and will be subject to verification and status eligibility. Please see the printed copy of this add form for more details of the terms and conditions. Please note: The Service Accounts # entered below should exclude the prefix of 3. For example, Service Account # 3-009-9999-01 listed on the Southern California Edison Electric bill needs to be entered below as 9999901. Invalid service account # entries will not be accepted.

| Service Acco   | ount Details Add D      | etails from CSV File |                   |             |                      |              | Total Service Acco | ounts: 1 |
|----------------|-------------------------|----------------------|-------------------|-------------|----------------------|--------------|--------------------|----------|
| *Account #     | Account Name            | *Address             | *City             | *Zip Code   | *Prohibited Res.     | Num Res.     | Tot. Cap (kW)      | Action   |
|                |                         |                      |                   |             | -Select-             |              |                    | Add      |
| 9999901        | Walmart #203            | 123 Fave Blvd.       | Fake City         | 95111       | No                   |              |                    | Remove   |
|                |                         |                      |                   |             |                      |              |                    |          |
|                |                         |                      |                   |             |                      |              |                    |          |
| View Signed    | Form                    |                      | [                 | Choose File | No file chosen       |              |                    |          |
| Uploaded by ml | hayagg on 5/26/2020 5:0 | 0:00 PM              |                   | 01100001110 |                      |              |                    |          |
|                |                         |                      |                   |             |                      |              |                    |          |
| Comments       |                         |                      |                   |             |                      |              |                    |          |
| Anaronato      | r Commonte              | Course Commonte      | and Add Permet    | Dalata      | aitiata Oaliaa Custa |              |                    |          |
|                |                         | Save Submit          | ancer Add Request | Delete      | inclate Online Custo | mer Approval |                    |          |

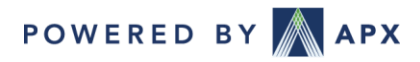

# Online Customer Approval (continued)

• When the customer opens the link it will open the enrollment form and they will be able approve or reject the form. Once an action is taken, they will receive confirmation.

| SOUTHERN CALIFORNIA<br>EDDISON®                                                                                                    | A DURY CALIFORNIA<br>A DURY CALIFORNIA<br>A DURY CALIFO |  |  |              |            |  |  |  |  |  |
|----------------------------------------------------------------------------------------------------|----------------------------------------------------------------------------------------------------|--|--|--------------|------------|--|--|--|--|--|
| ustomer may revoke its authorization of the Aggregator to act as Customer's Agent at any time by contacting SCE and requesting the "Aggregator Remove Form." Consent is not required from the Aggregator for a Customer to revoke authorization and cancel this agreement. Customer understands that its revocation of Aggregator's authorization to<br>1 as Agent may result in removal from the Aggregator program(s) and the Aggregator may still receive from SCE data about Customer account(s) to settle bills based on Customer's prior enrollment in the Aggregator program(s).<br>ustomer hereby releases, holds harmless, and indemnifies SCE from any liability, claims, demands, causes of action, damages, or expenses resulting from any release of information to Customer's Agent pursuant to this Authorization; the unauthorized use of this information by Customer's Agent, and from any actions taken by Customer's Agent<br>ursuant to this Authorization, including rate changes. |                                                                                                    |  |  |              |            |  |  |  |  |  |
| By signing, I declare under the penalty of perjury un                                                                                                    | Customer Authorized Representative                                                                                                    |  |  |              |            |  |  |  |  |  |
| Signature                                                                                                    |                                                                                                    |  |  | Date         |            |  |  |  |  |  |
| Printed Name                                                                                                    | Midson Hay                                                                                                    |  |  | Title        | DR Admin   |  |  |  |  |  |
| Email Address                                                                                                    | mhay@apx.com                                                                                                    |  |  | Phone Number | 4085974308 |  |  |  |  |  |
| Form 14-980<br>Revised 7/2017                                                                                                    |                                                                                                    |  |  |              |            |  |  |  |  |  |
| I, Enter your name, on 05/27/2020                                                                                                    | ant form above.                                                                                                    |  |  |              |            |  |  |  |  |  |
| Generation of the terms described in the enrolment form above.     DO NOT agree to the terms described in the enrolment form above.     Submission successful. Please print this form for your records.                                                                                                    |                                                                                                    |  |  |              |            |  |  |  |  |  |
| Submit                                                                                                    |                                                                                                    |  |  |              |            |  |  |  |  |  |

# Online Customer Approval (continued)

- When initiating an online approval you will be prompted to confirm this action
- If the link expires the link can be re-sent.
- When the customer approves the form, the signed form will show on the approved enrollment. \*

| Agreement # Account<br>Agreement # Account<br>Paramoun<br>1234567892 Sunkist Fa<br>1234567892 Sunkist Fa<br>1234567891 Archer Farms Street<br>Save S<br>Save S<br>Save S                                             | e Online Approval Process. An<br>wided. It will provide the custo<br>ern to review and approve the<br>bage create more messages<br>Sati 95110 No<br>ubmit Cancel Add Request | email will be sent to<br>mer with access to th<br>form. Do you want to<br>OK Ca<br>at Delete Init   | the e Form<br>o ancel    | Tot. Cap (KW) Meter ID<br>123456782<br>123456781<br>123456780<br>123456780<br>123456780 | Status<br>New<br>New<br>New | Action Add Remove Remove Remove   |
|----------------------------------------------------------------------------------------------------|----------------------------------------------------------------------------------------------------|----------------------------------------------------------------------------------------------------|--------------------------|-----------------------------------------------------------------------------------------|-----------------------------|-----------------------------------|
| Vou are initiating the<br>ustoreme remail pro<br>details and allow th<br>continue?<br>1234567892 Sunkist Fa Don't let this p<br>1234567891 Archer Farms Street<br>Save S<br>igned Form Management<br>o Form Atlached | e Online Approval Process. An<br>vided. It will provide the custo<br>ern to review and approve the<br>bage create more messages<br>Sam 95110 No<br>ubmit Cancel Add Reques   | email will be sent to i<br>mer with access to th<br>form. Do you want to<br>OK Ca<br>at Delete Init | the e Form<br>o<br>ancel | 123456782<br>123456781<br>123456780<br>123456780                                        | New                         | Add<br>Remove<br>Remove<br>Remove |
| 1234567893 Paramour details and allow th Critrus 1234567892 Sunkist Fa Don't let this p 1234567891 Archer Farms Street  Save S  gned Form Management o Form Atlached                                                 | em to review and approve the<br>bage create more messages<br>Sam<br>Jose 95110 No<br>ubmit Cancel Add Reques                                                                 | form. Do you want to OK Ca st Delete Init                                                           | o<br>ancel               | 123456782<br>123456781<br>123456780<br>er Approval                                      | New<br>New<br>New           | Remove<br>Remove<br>Remove        |
| 1234567892 Sunkist Fa Don't let this p<br>1234567891 Archer Farms Street<br>Street Street<br>Save S<br>gned Form Management<br>o Form Atlached                                                                       | Jose 95110 No<br>Jose 2010 No<br>ubmit Cancel Add Reques                                                                                                    | OK Ca                                                                                               | ancel                    | 123456781<br>123456780<br>er Approval                                                   | New<br>New                  | Remove<br>Remove                  |
| 1234567891 Archer Farms Street<br>Street<br>gned Form Management<br>o Form Atlached                                                                                                    | Jose 95110 No                                                                                                    | t Delete Ini                                                                                        | tiate Online Custom      | 123456780<br>er Approval                                                                | New                         | Remove                            |
| Save Signed Form Management                                                                                                    | ubmit Cancel Add Reques                                                                                                    | t Delete Init                                                                                       | tiate Online Custom      | er Approval                                                                             |                             |                                   |
| igned Form Management<br>o Form Atlached                                                                                                    | ubmit Cancel Add Reques                                                                                                    | t Delete Init                                                                                       | tiate Online Custom      | er Approval                                                                             |                             |                                   |
| igned Form Management<br>o Form Atlached                                                                                                    | ubmit Cancel Add Reques                                                                                                    | t Delete Ind                                                                                        | tiate Online Custon      | er Approval                                                                             |                             |                                   |
| igned Form Management<br>o Form Atlached                                                                                                    |                                                                                                    |                                                                                                    |                          |                                                                                         |                             |                                   |
| igned Form Management<br>o Form Attached                                                                                                    |                                                                                                    |                                                                                                    |                          |                                                                                         |                             |                                   |
| igned Form Management<br>Io Form Attached                                                                                                    |                                                                                                    |                                                                                                    |                          |                                                                                         |                             |                                   |
| o Form Attached                                                                                                    |                                                                                                    |                                                                                                    |                          |                                                                                         |                             |                                   |
|                                                                                                    |                                                                                                    |                                                                                                    |                          |                                                                                         | Brow                        | /se                               |
|                                                                                                    |                                                                                                    |                                                                                                    |                          |                                                                                         |                             |                                   |
|                                                                                                    |                                                                                                    |                                                                                                    |                          |                                                                                         |                             |                                   |
| omments                                                                                                    |                                                                                                    |                                                                                                    |                          |                                                                                         |                             |                                   |
| Aggregator Comments Reviewer                                                                                                    | Comments                                                                                                    |                                                                                                    |                          |                                                                                         |                             |                                   |
|                                                                                                    |                                                                                                    |                                                                                                    |                          |                                                                                         |                             |                                   |
|                                                                                                    |                                                                                                    |                                                                                                    |                          |                                                                                         |                             |                                   |
|                                                                                                    |                                                                                                    |                                                                                                    |                          |                                                                                         |                             |                                   |
|                                                                                                    |                                                                                                    |                                                                                                    |                          |                                                                                         |                             |                                   |
|                                                                                                    |                                                                                                    |                                                                                                    |                          |                                                                                         |                             |                                   |
|                                                                                                    | la surra sul                                                                                                    |                                                                                                    |                          |                                                                                         |                             |                                   |
|                                                                                                    | Cancel Add Request                                                                                                    | Resend Online Cust                                                                                  | omer Approval            |                                                                                         |                             |                                   |
|                                                                                                    |                                                                                                    |                                                                                                    |                          |                                                                                         |                             |                                   |
|                                                                                                    |                                                                                                    |                                                                                                    |                          |                                                                                         |                             |                                   |
| igned Form Management                                                                                                    |                                                                                                    |                                                                                                    |                          |                                                                                         |                             |                                   |
| View Signed Form                                                                                                    | 00040 5-00-00 DM                                                                                                    |                                                                                                    |                          |                                                                                         | Brow                        | se                                |
| ploaded by Customer_Approver_CBPPGE on 3/1                                                                                                    | 0/2019 5:00:00 PM                                                                                                    |                                                                                                    |                          |                                                                                         |                             |                                   |
|                                                                                                    |                                                                                                    |                                                                                                    |                          |                                                                                         |                             |                                   |
| omments                                                                                                    |                                                                                                    |                                                                                                    |                          |                                                                                         |                             |                                   |
| Aggregator Comments Reviewer                                                                                                    | Comments                                                                                                    |                                                                                                    |                          |                                                                                         |                             |                                   |
|                                                                                                    |                                                                                                    |                                                                                                    |                          |                                                                                         |                             |                                   |
|                                                                                                    |                                                                                                    |                                                                                                    |                          |                                                                                         |                             |                                   |
|                                                                                                    |                                                                                                    |                                                                                                    |                          |                                                                                         |                             |                                   |
|                                                                                                    |                                                                                                    |                                                                                                    |                          |                                                                                         |                             |                                   |
|                                                                                                    |                                                                                                    |                                                                                                    |                          |                                                                                         |                             |                                   |
|                                                                                                    |                                                                                                    |                                                                                                    |                          |                                                                                         |                             |                                   |
|                                                                                                    |                                                                                                    |                                                                                                    |                          |                                                                                         |                             |                                   |
|                                                                                                    |                                                                                                    |                                                                                                    |                          |                                                                                         |                             |                                   |

POWERED BY APX

\*An approved enrollment does not mean the SA's are eligible.

APX Copyright 2020

## Managing Forms

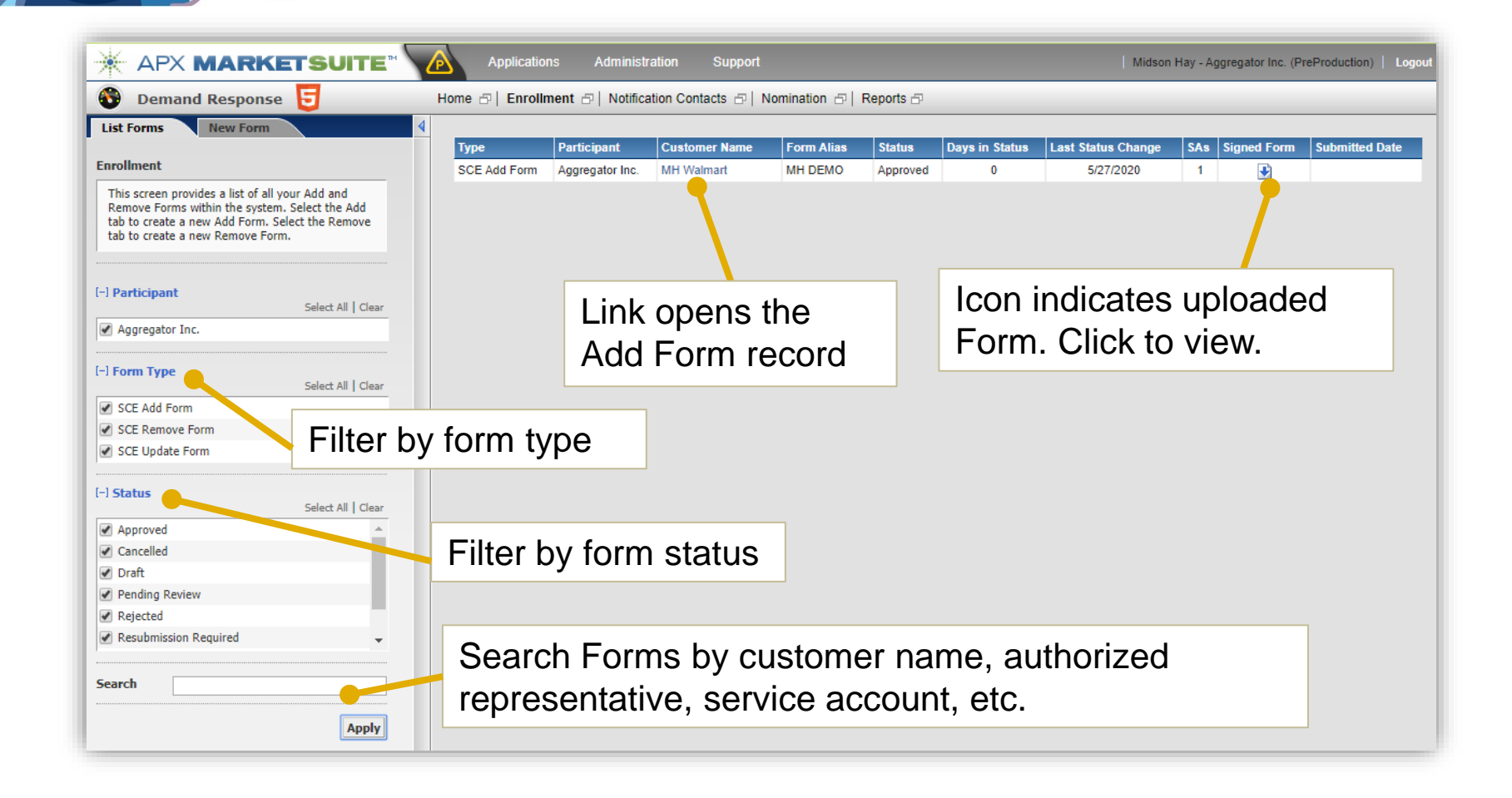

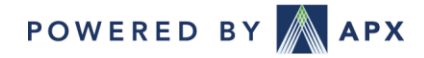

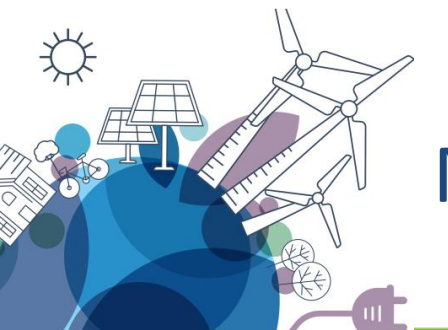

# Managing Forms (continued)

Form Statuses

- Draft Aggregator must complete and submit to SCE for approval. (Editable)
- Pending Review SCE to review submitted form. (Cannot Edit)
- **Resubmission Required** Indicates SCE found an issue with the form that requires the aggregator to update the form and resubmit. (Editable)
- **Rejected** Indicates the form has been rejected and will not be review any further. (Cannot Edit)
- **Cancelled** Indicates the form submission was cancelled by the aggregator. (Cannot Edit)
- **Approved**\* Indicates the form has been approved. (Cannot Edit)
  - Approval of an Add Form does not indicate SA eligibility. The next step is an eligibility review of each SA.
  - When an Add approved, SAs will appear in the Service Account Status report.
  - When a Delete form is approved, all SAs on the form will be marked for expiration with the later of today's date or the last day for which the SAs were nominated.

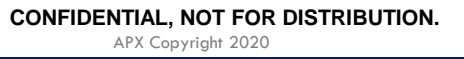

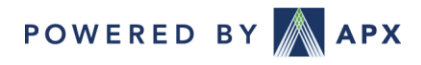

# Monitoring Service Account Registration

- Monitoring Service Account Approval
  - 1. Once the Add Form has been approved, the service account records are created and displayed within 24 hours
  - 2. New Service Account Status Report can be used to track service account registration status, displaying data such as eligibility status and days in status
  - 3. Once marked Eligible by SCE, a service account can be nominated

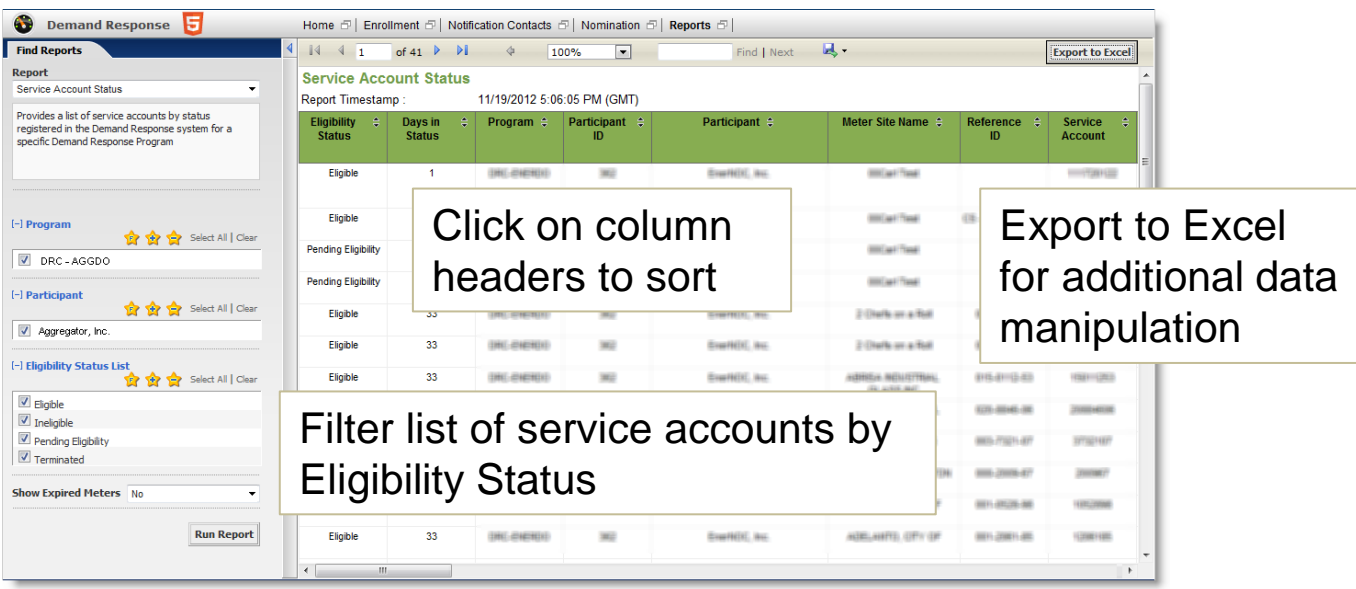

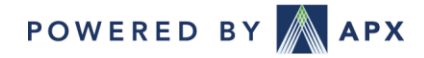

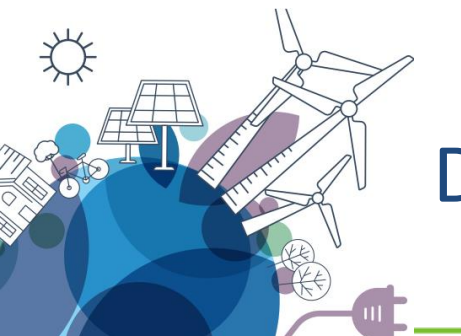

# **DR Batch Nomination**

### Nomination Verification Report

This report service two purposes: (1) verifying the current month's nominations and (2) serving as a template for the batch upload process. To download the report:

- 1. Go to Reports and select Nomination Verification
- 2. Once the selection criteria fields are selected, click the Run Report Button to populate the data pane
- 3. Download the Nomination Verification Report in **CSV (comma delimited)** format.

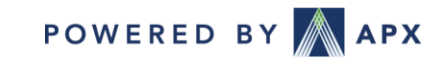

# DR Batch Nomination (continued)

#### **Batch Nomination Upload**

- 1. Service account data are pre-populated and do not need to be updated
- Users must fill out the last 5 columns of the report: Product, Baseline Option, Nominate, Monthly Portfolio Nomination MW, Tech Potential kW (Tracks expected reductions by SA)
  - Baseline Options: "10/10 Baseline: No Adjustment", "10/10 Baseline: Day Of Adjustment (40% Cap)"
  - Columns are pre-populated if service account was nominated in the previous month
  - Must enter "Yes" for Nominate column
  - Monthly Portfolio Nomination must be the same for all portfolios, SUM of the portfolio.
- 3. Save the file as type CSV (comma delimited)

| S             | Т                                           | U        | V                               | W                 | Х         | Y         |    |
|---------------|---------------------------------------------|----------|---------------------------------|-------------------|-----------|-----------|----|
| i product     | baseline_option                             | nominate | monthly_portfolio_nomination_mw | tech_potential_kw | Firm_Serv | external_ | id |
| 1 DO 1-6 Hour | 10/10 Baseline: Day Of Adjustment (40% Cap) | Yes      | 0.404                           | 19.591            |           |           |    |
| 1 DO 1-6 Hour | 10/10 Baseline: Day Of Adjustment (40% Cap) | Yes      | 0.404                           | 15.392            |           |           |    |
| 3 DO 1-6 Hour | 10/10 Baseline: Day Of Adjustment (40% Cap) | Yes      | 0.404                           | 12.948            |           |           |    |
| L DO 1-6 Hour | 10/10 Baseline: Day Of Adjustment (40% Cap) | Yes      | 0.404                           | 16.042            |           |           |    |
| 7 DO 1-6 Hour | 10/10 Baseline: Day Of Adjustment (40% Cap) | Yes      | 0.404                           | 18.382            |           |           |    |
| ) DO 1-6 Hour | 10/10 Baseline: Day Of Adjustment (40% Cap) | Yes      | 0.404                           | 17.628            |           |           |    |

https://marketsuitedr.zendesk.com/hc/en-us/articles/360044249153-SCE-and-PG-E-Utility-Program-Nominations

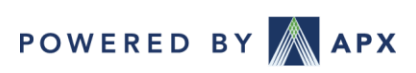

CONFIDENTIAL, NOT FOR DISTRIBUTION.

APX Copyright 2020

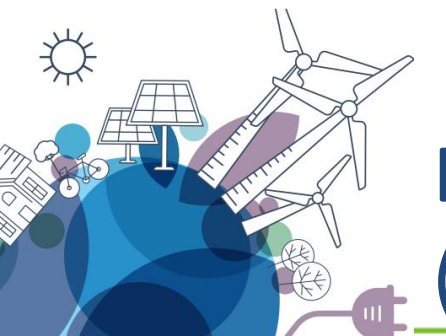

# DR Batch Nomination (continued)

#### Portfolio Nominations by Product and Location

|         |           |             |                       |           |       | Nominated | Tech<br>Potential | max_events_ | max_event_hours | max_event_day |             |
|---------|-----------|-------------|-----------------------|-----------|-------|-----------|-------------------|-------------|-----------------|---------------|-------------|
| Program | Location  | Product     | Load Type             | LSE       | SA ID | MW        | kW                | per_month   | _per_month      | s_in_sequence | External_id |
| CBP-SCE | SLAP_SCHD | DA 1-6 Hour | Direct Access<br>Load | Company A | 123   | 0.5       | 400               |             |                 |               |             |
| CBP-SCE | SLAP_SCHD | DA 1-6 Hour | Bundled               | Company C | XYZ   | 0.5       | 150               |             |                 |               |             |
| CBP-SCE | SLAP_SCHD | DO 1-6 Hour | Direct Access<br>Load | Company A | 789   | 1         | 120               |             |                 |               |             |
| CBP-SCE | SLAP_SCHD | DO 1-6 Hour | Direct Access<br>Load | Company B | EFG   | 1         | 800               |             |                 |               |             |
| CBP-SCE | SLAP_SCEW | DA 1-6 Hour | Bundled               | Company C | MNO   | 2.9       | 2800              |             |                 |               |             |
| CBP-SCE | SLAP_SCEW | DA 1-6 Hour | Bundled               | Company C | 456   | 2.9       | 250               |             |                 |               |             |

\*Three new columns to allow aggregators to set the maximum events and hours per month and maximum consecutive events at a resource/nomination level (not less than program defaults).

CONFIDENTIAL, NOT FOR DISTRIBUTION.

APX Copyright 2020

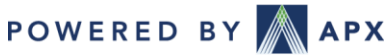

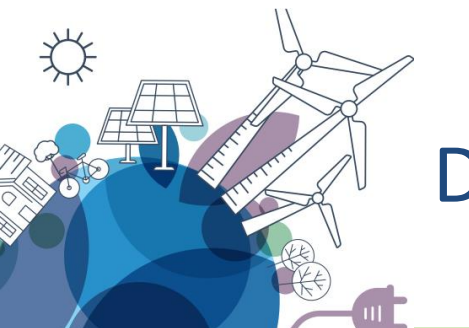

# **DR Batch Nomination Upload**

- 1. Review the Nomination Verification report
- 2. Identify service agreements to nominate to specific products
- 3. Identify nominated MW value for each portfolio
- 4. Upload the report to the Import tab on the Nominations Application

| 🔆 APX N                          | Response                        |                                                                                                    |
|----------------------------------|---------------------------------|----------------------------------------------------------------------------------------------------|
| Selection Criteria Program       | APX-TESTPROGRAM                 | Once the required fields are entered in<br>the spreadsheet exported from the<br><b>Nomination Verification Report</b> and<br>is saved to a location on your |
| Trade Month<br>Select Meter File | Aug, 2011 -                     | computer, go to the Nomination<br>application, click the Import to upload<br>nominations.                                                                   |
| C:\fakepath\Nominati             | on Verification for Suit Browse |                                                                                                    |

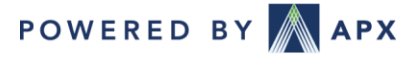

# Batch Nomination Upload (continued)

After nominations are uploaded successfully, the **Nomination Import Summary** summarizes results of the upload. If there are issues with the upload, an error message is displayed and user is required to update the file and reupload.

| BP-SCE                   | Jun, 2020 | C:\fakepath\Prepro | d Test Nomination Verification.cs |
|--------------------------|-----------|--------------------|-----------------------------------|
| mport Summary            |           |                    |                                   |
| Product                  | Meters    | MW                 |                                   |
| DO 1-6 Hour -N/A -No MPP | 32        | 0.10000000         |                                   |
| DO 1-6 Hour -N/A -No MPP | 7         | 0.10000000         |                                   |
| DA 1-6 Hour -N/A -No MPP | 30        | 0.10000000         |                                   |
| DA 1-6 Hour -N/A -No MPP | 3         | 0.10000000         |                                   |
| DA 1-6 Hour -N/A -No MPP | 4         | 0.1000000          |                                   |

Note: Batch Nomination upload overwrites all previous nominations entered in for that nomination month

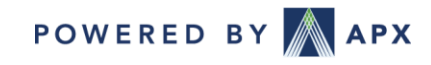

### APX DR System - MarketSuite

#### • Reports

|                                                                                 | Applicatio            | ons Administration            | Support    |              |          |         | Jon Smith - A | ggregator Inc. | (PreProduction) | Logout  |
|---------------------------------------------------------------------------------|-----------------------|-------------------------------|------------|--------------|----------|---------|---------------|----------------|-----------------|---------|
| 😵 Demand Response 😇 Home 🗄   Notification Contacts 🗁   Nomination 🗁   Reports 🗁 |                       |                               |            |              |          |         |               |                |                 |         |
| Find Reports                                                                    | 4 14 4 1              | of 1 🕨 🕅 💠                    | 100% 💌     |              | Find Nex | t 🖳 •   |               |                | Export t        | o Excel |
| Report                                                                          | Program Cu            | rtailment History             |            |              |          |         |               |                |                 |         |
| Program Curtailment History -                                                   | Program :             | CBP-PG&E                      |            |              |          |         |               |                |                 |         |
| Provides program curtailment history by product, and date range                 | Report<br>Timestamp : | 2/22/2013 7:51:52 AM<br>(GMT) |            |              |          |         |               |                |                 |         |
|                                                                                 | Location 💲            | Product ≑                     | Total MW 💲 | Event Date 💲 | HE12 \$  | HE13 \$ | HE14 \$       | HE15 \$        | HE16 \$         | HE17 \$ |
|                                                                                 | DLAP_PGAE             | DO 1-4 Hour                   | 23.70      | 08/13/2012   |          |         |               |                | х               | х       |
|                                                                                 | DLAP_PGAE             | DO 2-6 Hour                   | 4.56       | 08/13/2012   |          |         |               |                | х               | х       |
| Program CBP-PG&E                                                                | DLAP_PGAE             | DA 1-4 Hour                   | 22.23      | 08/10/2012   |          |         |               |                | х               | х       |
| [-] Product                                                                     | DLAP_PGAE             | DO 1-4 Hour                   | 23.70      | 08/10/2012   |          |         |               |                | х               | х       |
| Find: 😭 😭 😭 Select All   Clear                                                  | DLAP_PGAE             | DO 2-6 Hour                   | 4.56       | 08/10/2012   |          |         | х             | х              | х               | х       |
| DA 1-4 Hour                                                                     | DLAP_PGAE             | DA 1-4 Hour                   | 22.23      | 08/09/2012   |          |         |               |                | х               | х       |
| DA 2-6 Hour                                                                     | DLAP_PGAE             | DO 1-4 Hour                   | 23.70      | 08/09/2012   |          |         |               |                | х               | х       |
| DO 1-4 Hour                                                                     | DLAP_PGAE             | DO 2-6 Hour                   | 4.56       | 08/09/2012   |          |         | х             | х              | х               | х       |
| 🗹 DO 2-6 Hour                                                                   | DLAP_PGAE             | DA 1-4 Hour                   | 29.31      | 07/12/2012   |          |         |               |                | х               | х       |
|                                                                                 | DLAP_PGAE             | DO 1-4 Hour                   | 22.33      | 07/12/2012   |          |         |               |                | х               | х       |
| Begin Date 05/01/2012                                                           | DLAP_PGAE             | DO 2-6 Hour                   | 4.56       | 07/12/2012   |          |         |               |                | х               | х       |
| End Date 02/21/2013                                                             | DLAP_PGAE             | DA 1-4 Hour                   | 29.31      | 07/11/2012   |          |         |               | х              | х               | х       |
|                                                                                 | DLAP_PGAE             | DO 1-4 Hour                   | 22.33      | 07/11/2012   |          |         |               |                | х               | х       |
| Run Report                                                                      | DLAP_PGAE             | DO 2-6 Hour                   | 4.56       | 07/11/2012   |          |         |               |                | х               | х       |
|                                                                                 | DLAP_PGAE             | DA 1-4 Hour                   | 29.31      | 07/10/2012   |          |         |               |                | х               | х       |
|                                                                                 | DLAP_PGAE             | DO 1-4 Hour                   | 22.33      | 07/10/2012   |          |         |               | х              | х               | х       |
|                                                                                 | DLAP_PGAE             | DO 2-6 Hour                   | 4.56       | 07/10/2012   |          |         |               | х              | х               | х       |
|                                                                                 |                       | ·                             |            |              |          |         |               |                |                 |         |
| © 2000 2011 ADV Davies Madate Inc. Divers Duty                                  |                       |                               |            |              |          | _       | _             |                |                 | ÷.      |
| e 2000 - 2011 AFX Fower Markets, Inc. Privacy Polic                             | y General Term        | sorose   Dik reims or Us      |            |              |          |         |               |                |                 |         |

POWERED BY APX

CONFIDENTIAL, NOT FOR DISTRIBUTION.

## APX DR System - MarketSuite

- Reports
  - Portfolio Nomination
    - Verify nominations are correct
  - Meter Nomination
  - **Meter Readings** 
    - Can elect to see data for all SAs or just nominated SAs
  - Participant Curtailment History
  - Program Curtailment History
  - Notification Contacts
  - Nomination Verification
    - Used as the template for batch uploading nominations
  - Service Account Status
    - Used to track status of SAs added via Add form
  - Settlement Statement Summary
  - Settlement Statement Detail

| Bundled Load     |               |
|------------------|---------------|
| Customer Choice  | e Aggregation |
| Direct Access Lo | ad            |
| Month            | -Select-      |
| Show Meters      | All           |

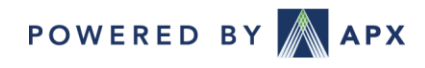

## Event Dispatch

- Dispatch and Notifcaitions
  - Dispatch may be system wide or at the local level
  - Initially notifications may be for each program-location combination
  - Will be implementing an enhancement to combine notifications for programlocations combinations

From: helpdesk@apx.com <helpdesk@apx.com> Sent: Wednesday, May 27, 2020 10:44 AM To: Midson Hay <mhay@apx.com> Subject: (Sent From Test Environment - No Action Required) TEST: Southern California Edison CBP Event Called for 06/01/2020 Importance: High

TEST Instruction: Southern California Edison CBP Day Ahead Load Reduction event for 06/01/2020 has been initiated.

| Program                        | Participant     | Curtailment Type | Location  | Product    | Load Type      | МРР                               | MW     | Curtailed Hrs. | Total Hrs. |
|--------------------------------|-----------------|------------------|-----------|------------|----------------|-----------------------------------|--------|----------------|------------|
| Southern California Edison CBP | Aggregator Inc. | Test – SCE       | SLAP_SCEW | CBP 1-6 DA | Not Applicable | No Multiple Program Participation | 0.1000 | From 1500-1600 | 1          |
| Southern California Edison CBP | Aggregator Inc. | Test – SCE       | SLAP_SCHD | CBP 1-6 DA | Not Applicable | No Multiple Program Participation | 0.1000 | From 1500-1600 | 1          |
| Southern California Edison CBP | Aggregator Inc. | Test – SCE       | SLAP_SCNW | CBP 1-6 DA | Not Applicable | No Multiple Program Participation | 0.1000 | From 1500-1600 | 1          |

For additional dispatch information please contact APX at 408-517-2135 or visit <u>https://marketsuitedr.apx.com/</u> or contact Southern California Edison at 866-334-7827 or visit <u>www.sce.com/drp/events</u> if you have any questions.

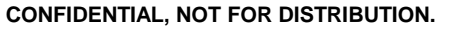

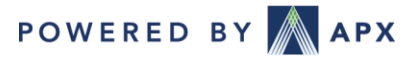

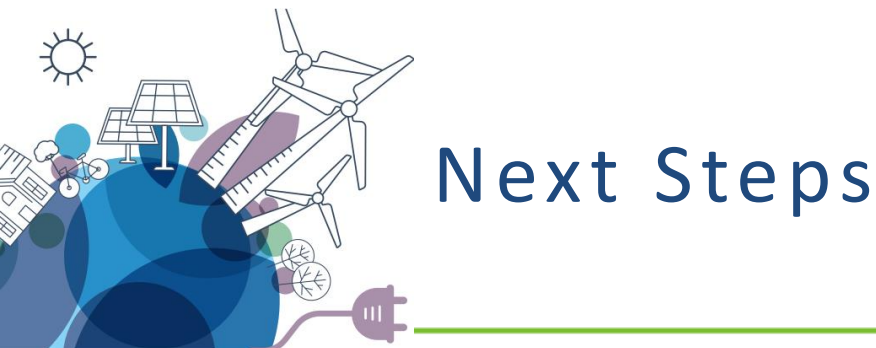

- Have New Users Self-Register in APX Demand Response System
- 2. Review and update notification contacts
- 3. Run notification tests
- 4. Enroll resources in programs
- 5. Make Monthly Nominations
  - Nomination window opens for the first 5 Business days of the month.

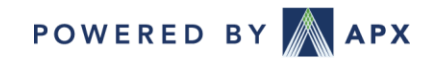

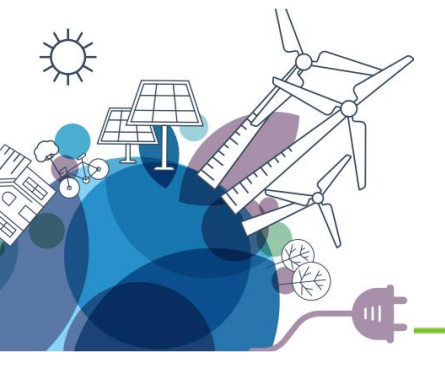

# Questions?

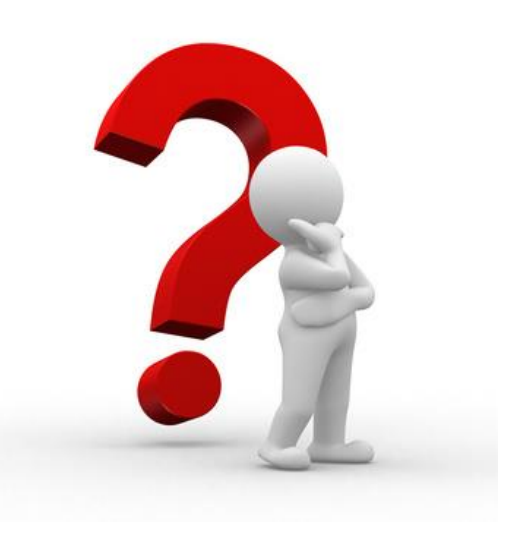

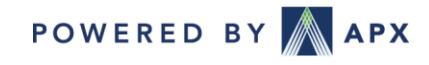

CONFIDENTIAL, NOT FOR DISTRIBUTION. APX Copyright 2020